# Passo a Passo

## Instalação do APP

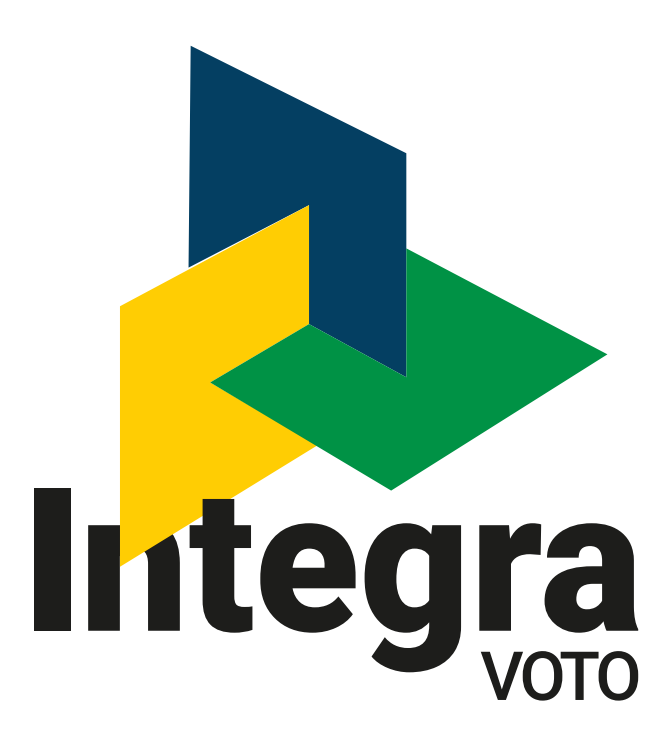

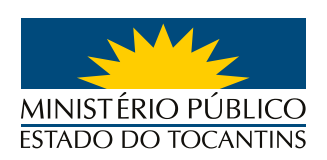

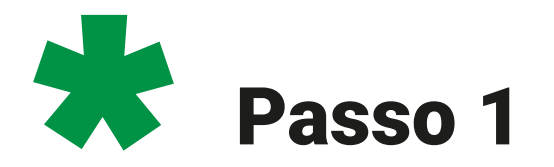

Com o **WHATSAPP** aberto, clique no **LINK** recebido para acessar a página de **DOWNLOAD DO APP**.

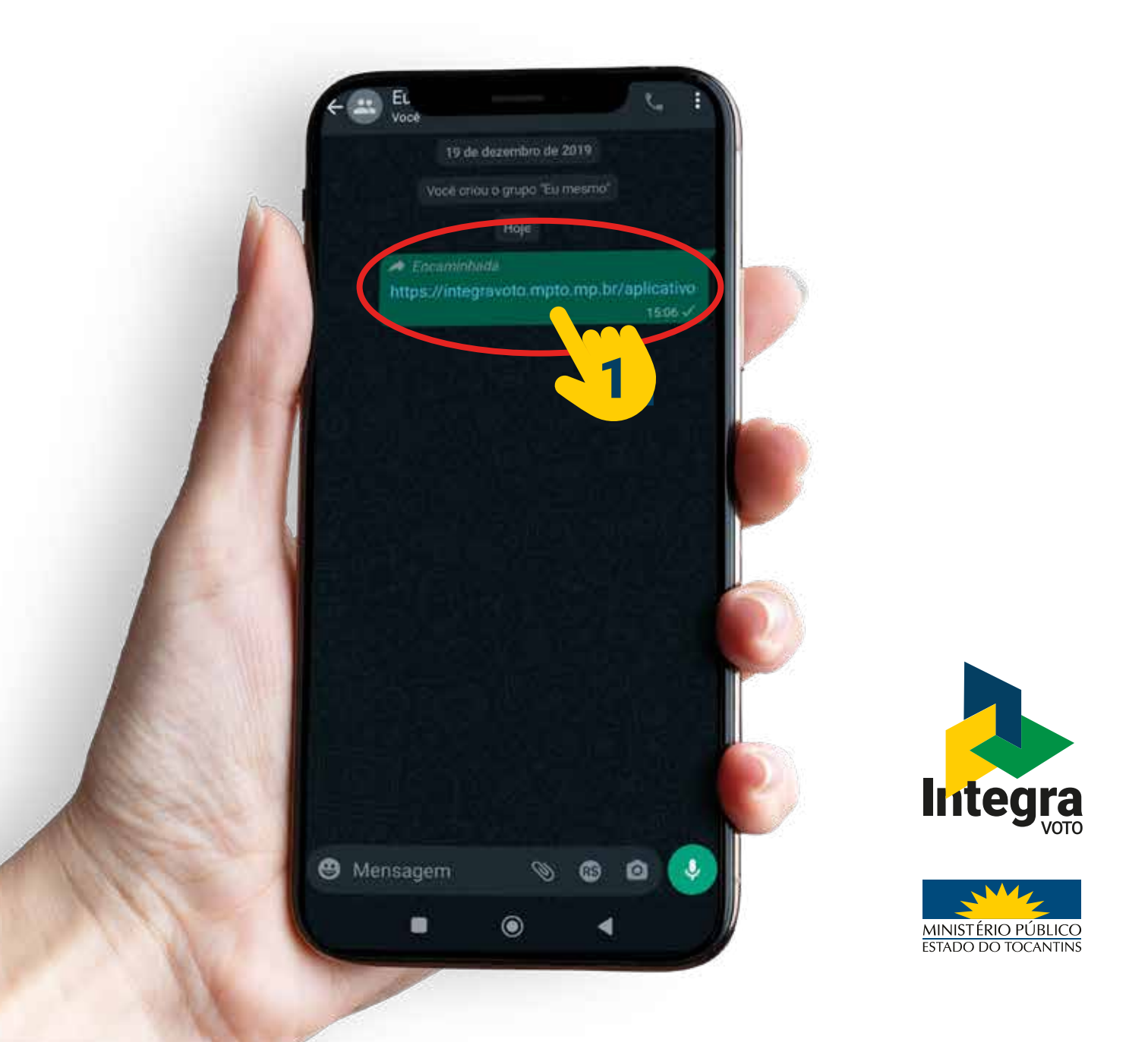

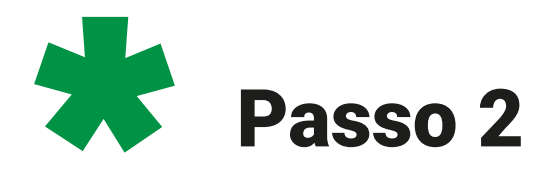

### Na tela seguinte clique em **FAZER O DOWNLOAD MESMO ASSIM** para baixar o **APP** para seu telefone.

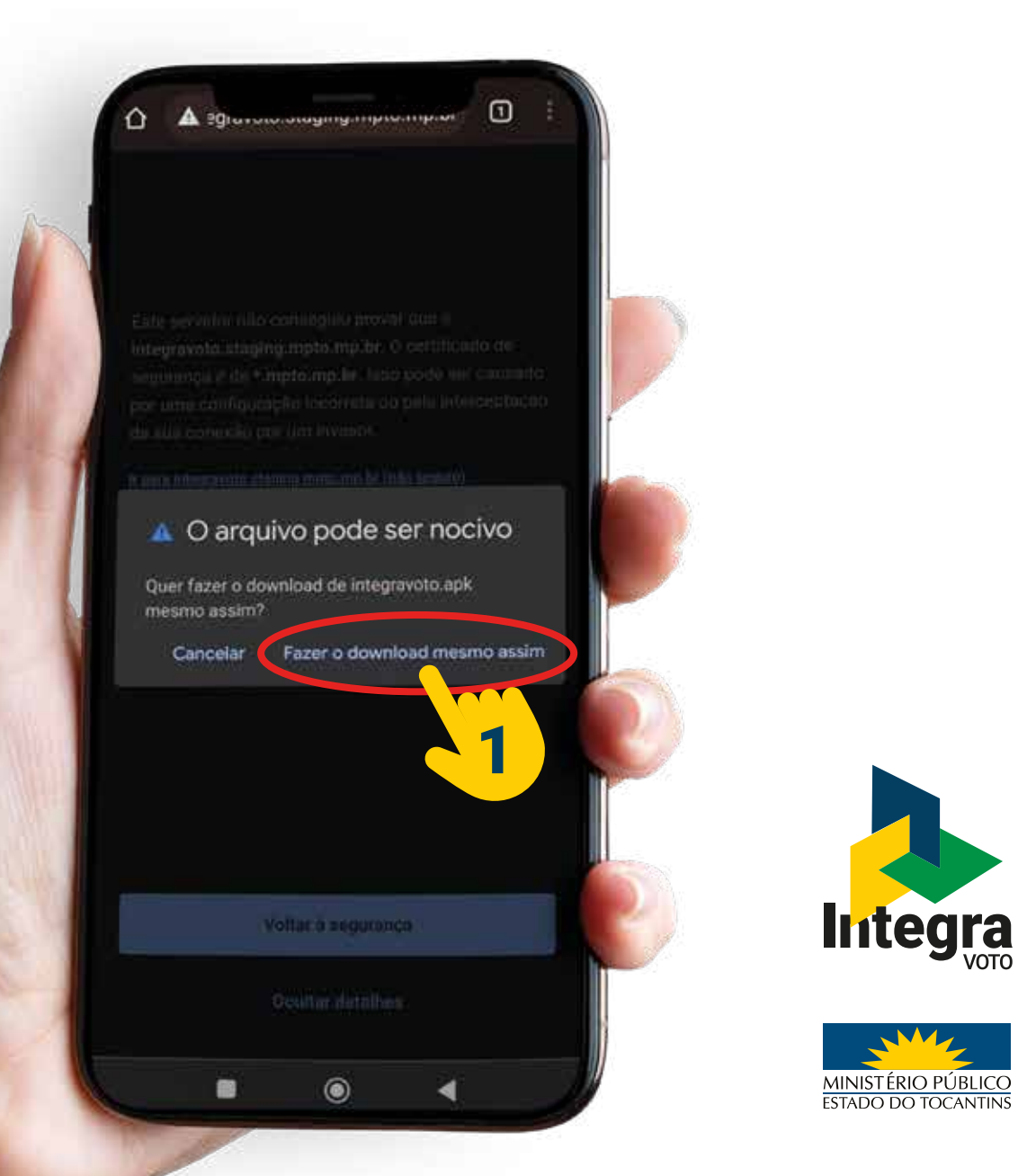

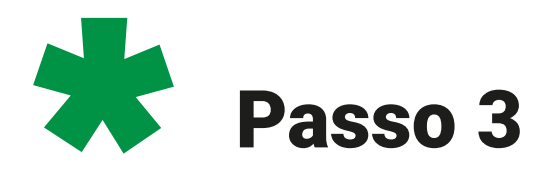

A 29

Após a conclusão do **DOWNLOAD** clique em **ABRIR** para iniciar a instalação do **APP** no seu celular.

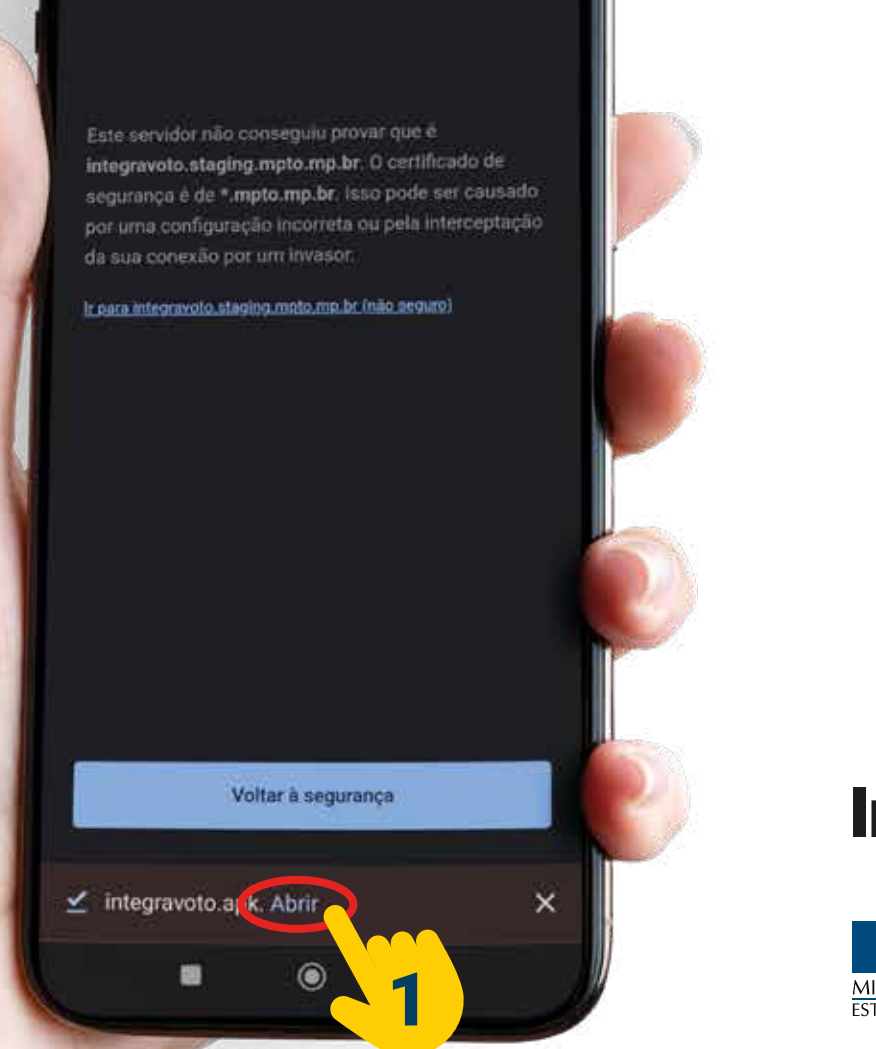

0 :

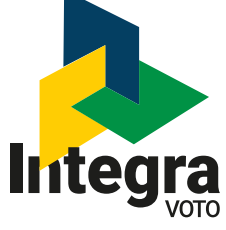

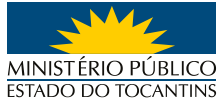

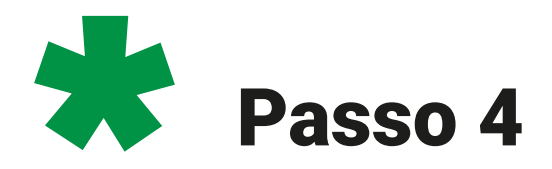

Na tela de alerta que aparecerá a seguir clique em **CONFIGURAÇÕES**.

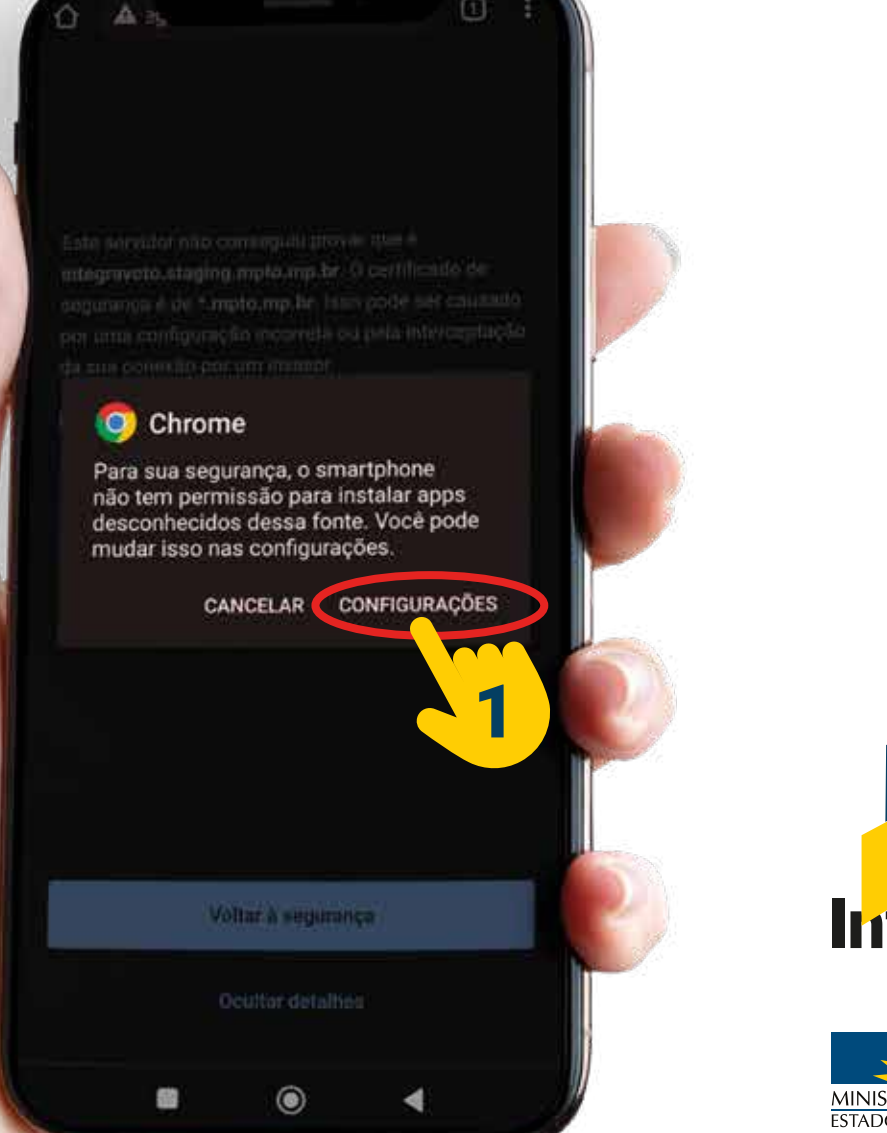

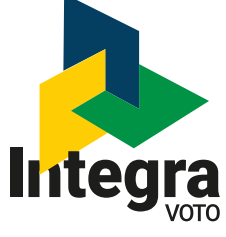

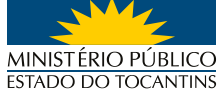

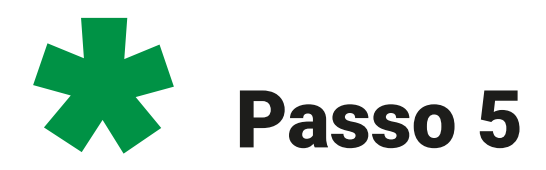

Na sequência clique **PERMITIR DESTA FONTE**.

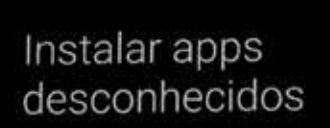

#### Permitir desta fonte

-

Seu smartphone e seus dados pessoais estão mais vulneráveis a ataques de apps desconhecidos. Ao instaiar apps desar fonte, você concorda que e responsável por qualquer dano causado vo acu smartphone ou pela perda de dados que possa resultar do uso desses apps.

0

1

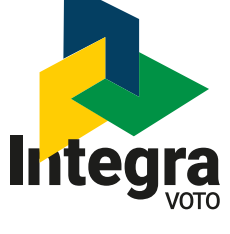

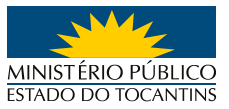

۲

83

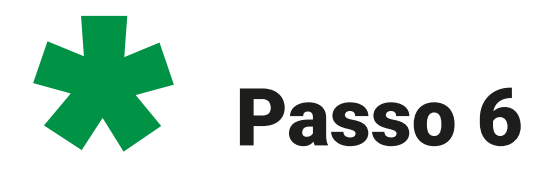

Primeiro marque a opção **ESTOU CIENTE** e em seguida clique em **OK**.

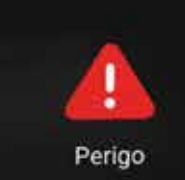

"Instalar apps de fontes desconhecidas" é uma permissão altamente sensível. Se você conceder esta permissão, as suas informações privadas podem vazar e itens pessoais podem ser colocados em risco. Aqui está o que os apps poderão fazer.

Influenciar a segurança e estabilidade do sistema

Instala apps que podem conter virus ou se comportar mai em qualquer outra forma

#### 🔊 Instalar apps perigosos

OK (4)

Alguns apps de terceiros podem atacar o seu dispositivo, colocando seus dados e privacidade em risco

Enou ciente dos possíveis riscos, e ssumo toda e qualquer consequência voluntariamente.

2

Cancelar

4

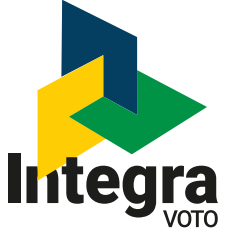

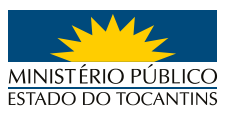

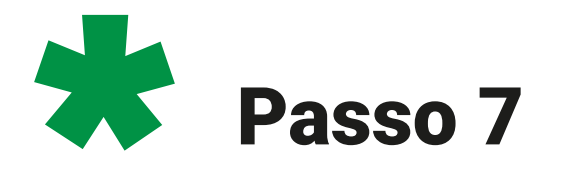

Clique em **INSTALAR**.

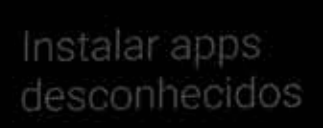

Permitir desta fonte

Seu smartphono e enca dados preservos estás Hasa sulherávila a stagues de aspo describionidos As monaiar apes tesas fonte, ecce concardó que é responsávil por puelque dana causado so esu

۲

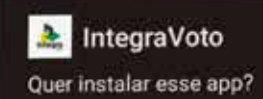

CANCELAR INSTALAR

.

1

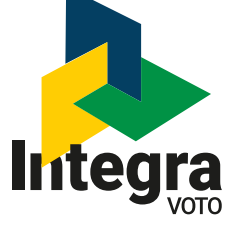

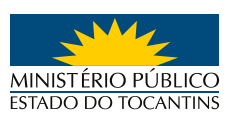

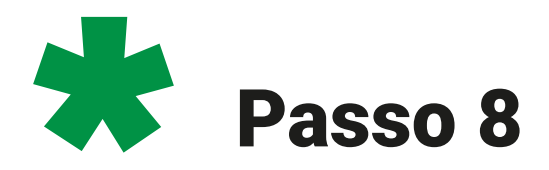

Na tela de alerta clique em **MAIS DETALHES**.

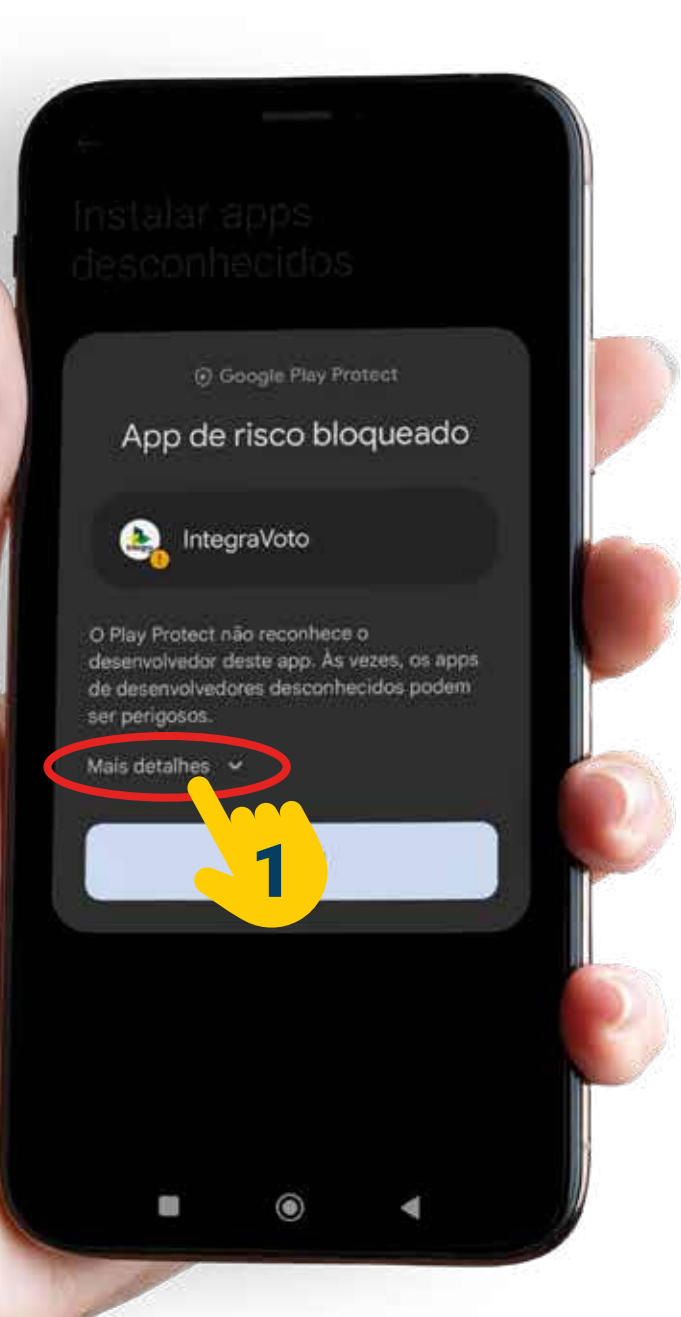

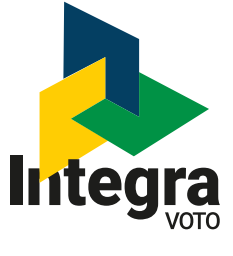

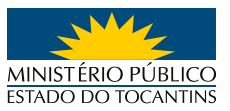

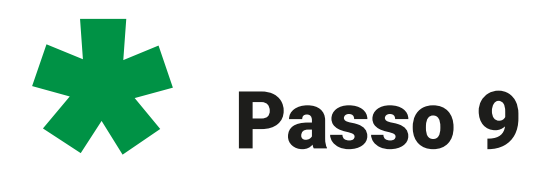

## Clique em INSTALAR ASSIM MESMO.

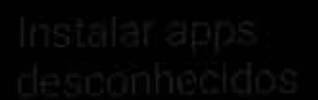

Google Play Protect

App de risco bloqueado

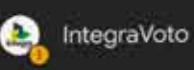

O Play Protect não reconhece o desenvolvedor deste app. Ás vezes, os apps de desenvolvedores desconhecidos podem ser perigosos.

Instalar este app pode colocar o dispositivo em rísco. <u>Saiba mais</u> sobre o Play Protect.

۲

Instalar assim mesmo

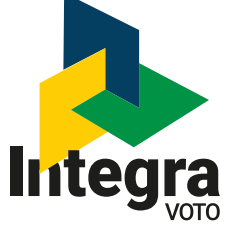

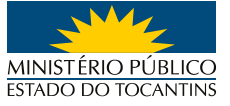

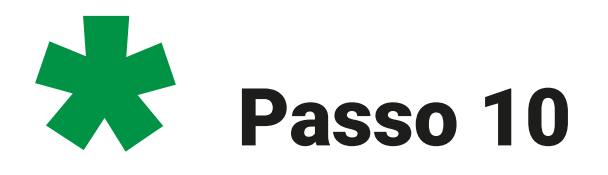

Após instalado o **APP** estará disponível para uso na **TELA DO SEU TELEFONE**.

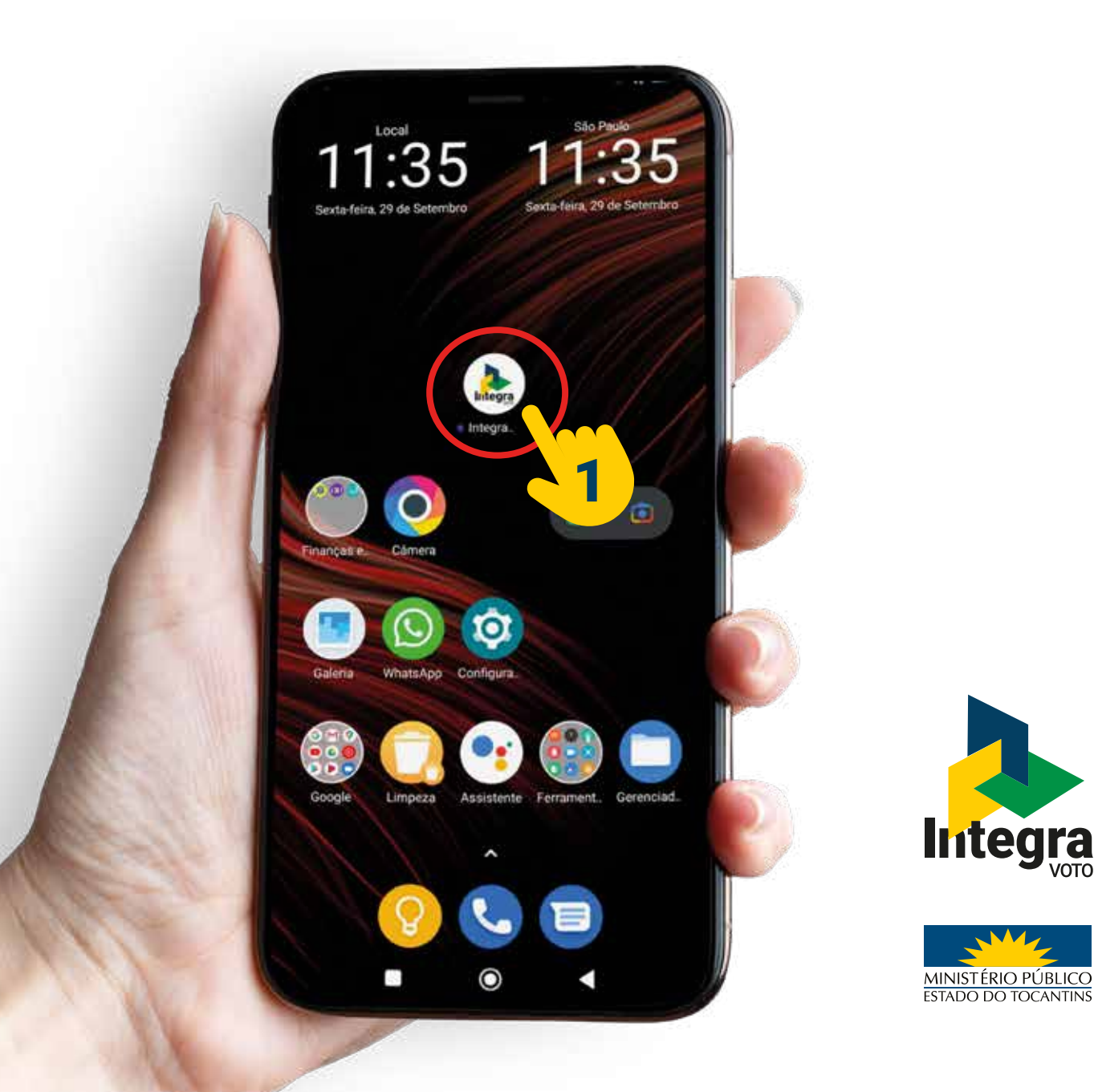

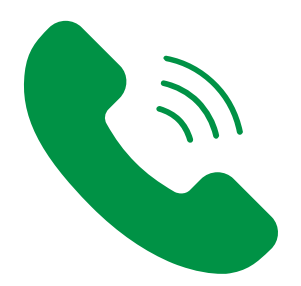

# Dúvidas?

# Ligue para **63 3216 7631**

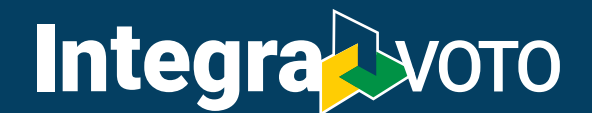

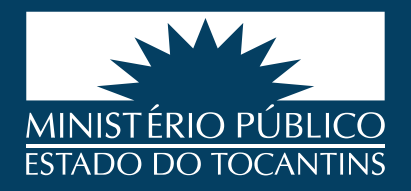